# How do I find/pay my account balance?

## **A-State online**

### Currently enrolled students

Go to the A-State website- <u>www.astate.edu</u> and click my.AState

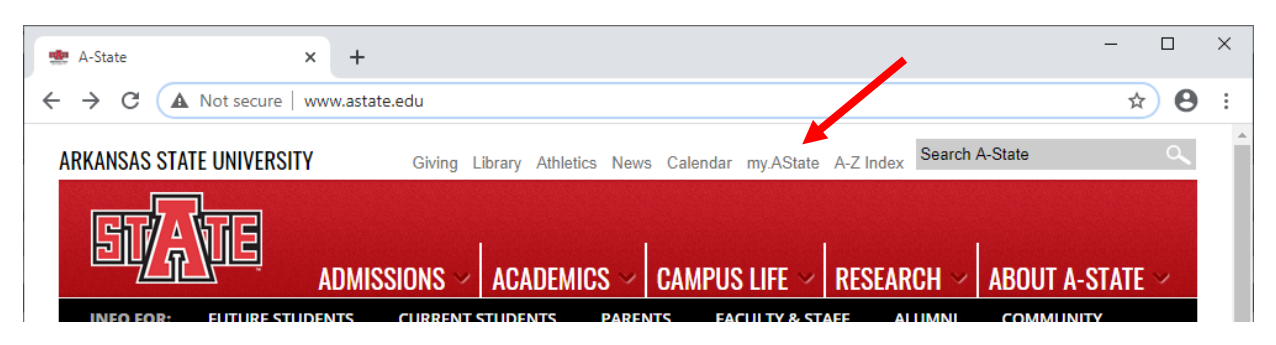

Login using your student email and password

|                  | AS STATE<br>R S I T Y |
|------------------|-----------------------|
| Email            |                       |
| Password         |                       |
| lo               | ain                   |
|                  | 9                     |
| Duo Recovery     | Recover ID / PIN      |
| Reset Password , | / First Time Users    |

• Confirm your login attempt with the Duo Mobile App

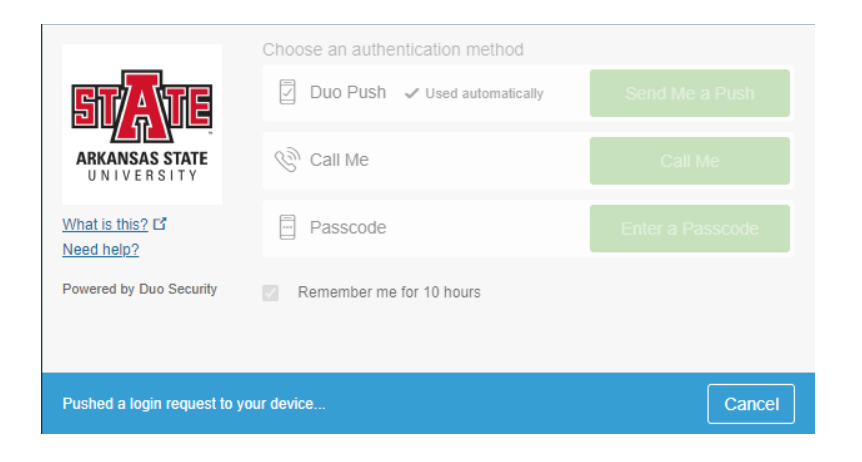

Click the banner self-service button

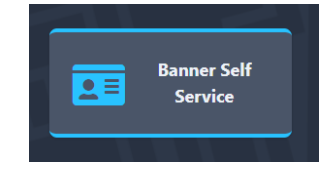

Login with your student ID and 6 digit pin

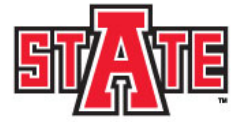

#### Arkansas State University

Please enter your User Identification Number (ID) and your Personal Identification Number (PIN). When finished, select Login

User ID:

Login Click Here for Help with Login?

#### Forgot your ID and/or PIN? Click Here

Once logged in; Click Student, Student records, and Account Summary by Term

Note: Here you will find your account balance. Balance will be broken down by terms using roman numerals "I" for first term or "II" for second term.

 From here you can pay by scrolling to the bottom of the page and clicking "Credit Card Payment"

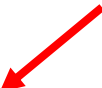

[ Overall Financial Aid Status | Financial Aid Award Information Menu | Credit Card Payment | Payment Plan ]

- On the next screen select "myBill"
- Once the myBill page loads, click the green make payment button and follow prompts to submit payment.

Make Payment

Note: A fee will be assessed when paying with a credit or debit card. No charge for paying online with a web-check/electronic check.

- Alumni and others
  - Go to the A-State website- <u>www.astate.edu</u>
  - Click A-Z index, then self-service banner
  - Select Student, Student records, and Account summary by term
  - Scroll to the bottom and select credit card payment
  - On the next screen select "myBill"
  - Click the green "Make Payment" button and follow prompts to submit payment.

Note: A fee will be assessed when paying with a credit or debit card. No charge for paying online with a web-check/electronic check.

## **Important Payment Information**

- Payment is due in full on or by the payment deadline for AState online students.
- AState online students "can" split the payment for Term I and Term II.
- Payment deadline for AState online students is always the Friday before classes start.
- AState online student are not permitted to setup installment plans.

| Drop Refund | 15 Week         | 7 Week         | 5 Week         |
|-------------|-----------------|----------------|----------------|
| Rate        | Courses         | Courses        | Courses        |
| 100%        | 1st-5th day of  | 1st-2nd day of | 1st-2nd day of |
|             | class           | class          | class          |
| 75%         | 6th-10th day of | 3rd-4th day of | 3rd-4th day of |
|             | class           | class          | class          |

AState online refund chart for dropping courses.